#### Happycast update SOP

If user did not process the happycast update process (interface is "NOT" simple Chinese version), please check following "Install New Happycast"

If your happycast has been Simple Chinese version, please check last 2 page for "Uninstall" process to remove Happycast first, then go for new Happycast install process as following step

#### Install New Happycast

Step 1 Download "Happycast\_6.1.1.5.apk" into USB root directory, then plug USB in Q3PLUS USB port Step 2 Enter APP function

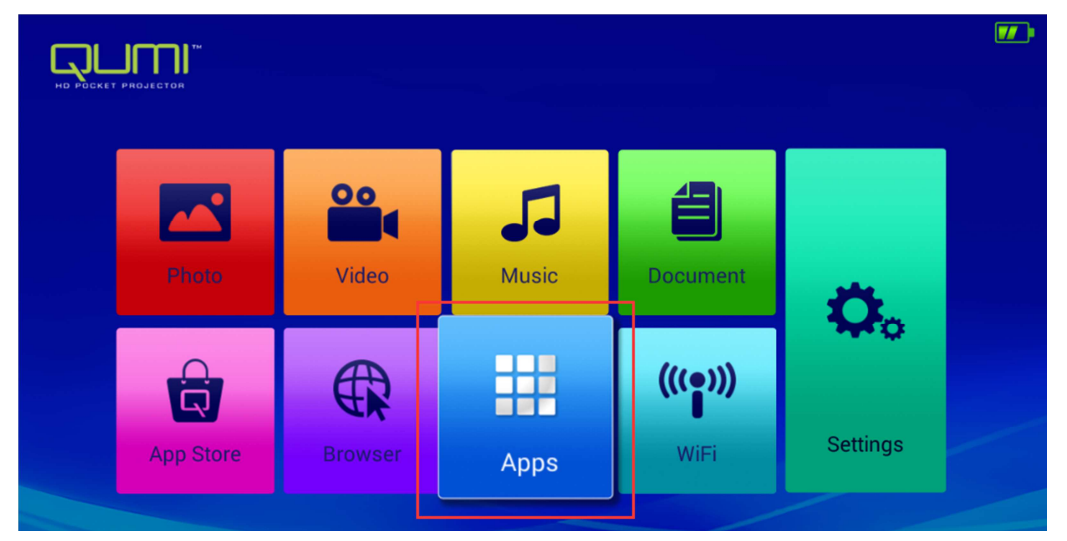

Step 3 click Filebrowser app

| Gallery    | Browser    | Music     | AppInstalle |
|------------|------------|-----------|-------------|
| WPS Office | Downloads  | leBrowser | Miracast    |
|            | MoviePlaye | App Store |             |

Step 4 click external disk (disk name depend on your setting)

\*\*\* please make sure the "Chick function" is not active.

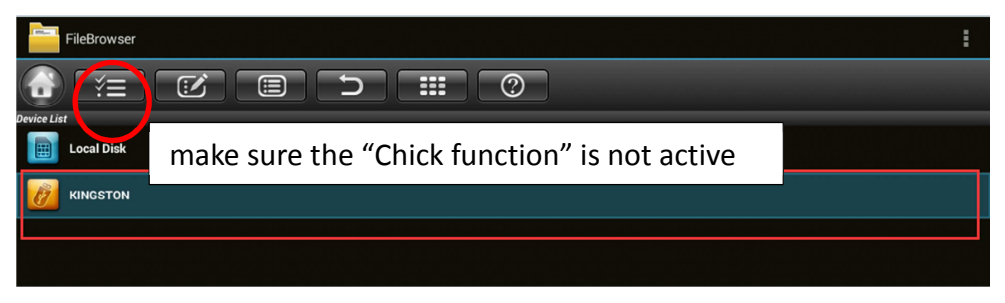

Step 5 Find "Happycast\_6.1.1.5.apk" and click to setup And it will cover current version in Q3PLUS

## Uninstall your Happycast

Step 1 in Main page, click "Setting" function

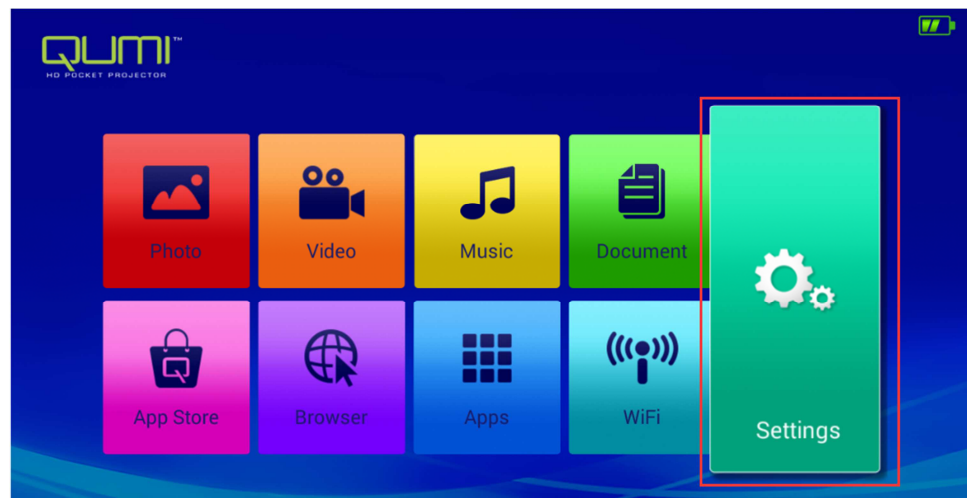

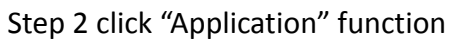

| 5 | 🔅 Settings |         |                           |            |  |
|---|------------|---------|---------------------------|------------|--|
|   |            |         |                           |            |  |
|   | <b>N</b>   | ••••    | ((( <mark>( ) ))</mark> ) | *          |  |
|   | Display    | Sound   | Wi-Fi                     | Bluetooth  |  |
|   |            | *       |                           | <b>(</b> ) |  |
|   | Storage    | General | Application               | System     |  |

### Step 3 click "Happycast" App

| Apps |                       | :       |
|------|-----------------------|---------|
|      | DOWNLOADED            | RUNNING |
|      | App Store<br>14.02MB  |         |
|      | Happy cast<br>32.25MB |         |
|      |                       |         |
|      |                       |         |

### Step 4 choose "Uninstall"

| 〈 🄯 App info |                               |           |  |
|--------------|-------------------------------|-----------|--|
|              | Happy cast<br>version 4.3.0.0 |           |  |
|              |                               | Uninstall |  |
|              | Show notifications            |           |  |

# Step 5 Click "OK"

| ( 🏚 App info |                               |                |                     |  |  |       |  |
|--------------|-------------------------------|----------------|---------------------|--|--|-------|--|
|              | Happy cast<br>version 4.3.0.0 |                |                     |  |  |       |  |
|              |                               |                |                     |  |  |       |  |
|              |                               |                |                     |  |  |       |  |
|              |                               |                |                     |  |  |       |  |
|              |                               |                |                     |  |  |       |  |
|              |                               | Happy cast     |                     |  |  |       |  |
|              |                               |                |                     |  |  | 0.00B |  |
|              |                               | Do you want to | uninstall this app? |  |  |       |  |
|              |                               | Cancel         | ок                  |  |  |       |  |
|              |                               |                |                     |  |  |       |  |